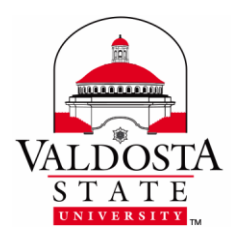

This guide outlines configuring a Remote Desktop Connection on your home computer. Before you begin, make sure you have: completed the RDC request form, been approved, and can access the email sent to you by IT.

- **1.** Save the Remote Desktop installation file attached to the email sent by IT.
- 2. Right-click on the installation file icon and left-click Extract All...

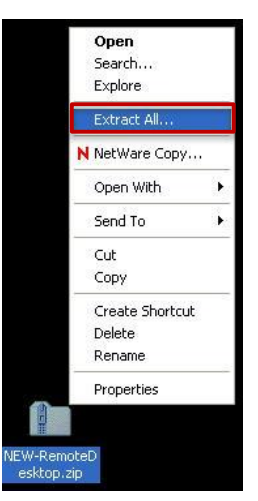

**3.** Click **Next > Next > Finish** ("Show extracted files" should be selected).

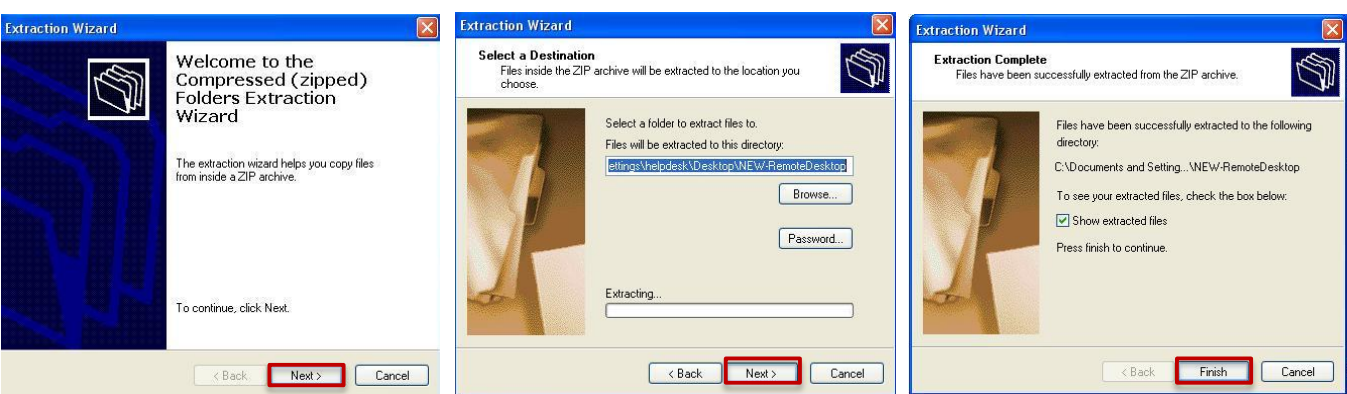

**4.** A new window should open. When it does, double-click the **rdcInstall icon**.

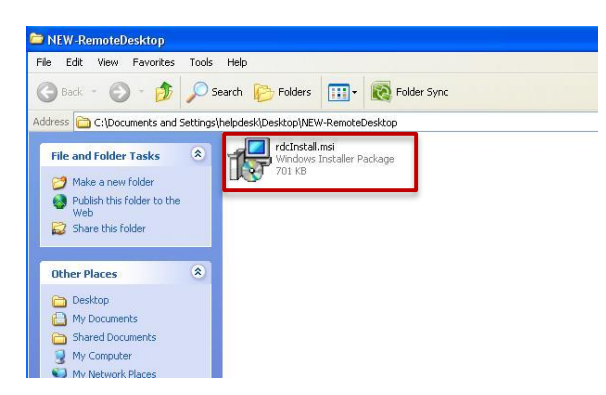

DIVISION of INFORMATION TECHNOLOGY

LOCATION Pine Hall • PHONE 229.333.5974 • FAX 229.245.4349 • WEB www.valdosta.edu/it • ADDRESS 1500 N. Patterson St. • Valdosta, GA 31698–1095

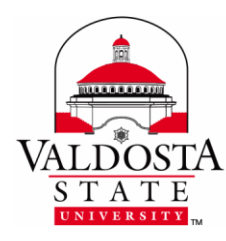

5. If you receive a security warning, click **Run**.

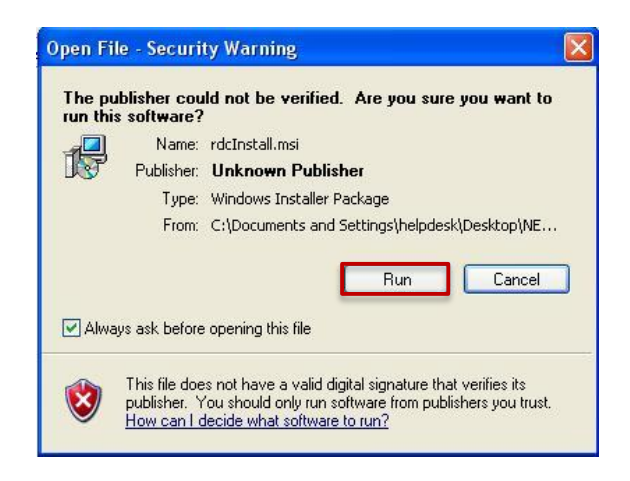

## 6. Click Next > Next > Close.

| 🕼 Remote Desktop for VSU                                                                                                    | 🕼 🞼 Remote Desktop for VSU                                                                                            |         | 🕼 Remote Desktop for VSU                                                          |       |
|----------------------------------------------------------------------------------------------------|----------------------------------------------------------------------------------------------------|---------|-----------------------------------------------------------------------------------|-------|
| Welcome to the Remote Desktop for VSU Setup Wizard                                                                                                    | Confirm Installation                                                                                                  |         | Installation Complete                                                             |       |
| The installer will guide you through the steps required to install Remote Desktop for VSU on your<br>computer.                                                                                                    | The installer is ready to install Remote Desktop for VSU on your computer.<br>Click "Next" to start the installation. |         | Remote Desktop for VSU has been successfully installed.<br>Click "Close" to exit. |       |
| WARNING: This computer program is protected by copyright law and international treaties.<br>Unauthorized duplication or distribution of this program, or any portion of it, may result in severe civil<br>or criminal penalties, and will be prosecuted to the maximum extent possible under the law. |                                                                                                    |         | Please use Windows Update to check for any critical updates to the .NET Frame     | work. |
| Cancel < Back Next >                                                                                                    | Cancel                                                                                                    | k Next> | Cancel                                                                            | Close |